# **Finding Mode of Instruction**

A Step-by-Step Guide

# **Step 1: Log into Your Student Portal**

| 🚱 Home   University of Colorado C 🗴 🕂                                                                       | - 0 ×               |
|----------------------------------------------------------------------------------------------------|---------------------|
| ← → C △ ▲ uccs.edu                                                                                          | 🖈 🌧 Incognito (2) 🚦 |
| University of Colorado COVID-19 Info UCCS Status Board UCCS Community Give Today Apply Now Colorado Springs | ĺ                   |
| UCCS EXPERIENCE DEGREES, PROGRAMS & COSTS ADMISSIONS & ENROLLMENT Search UCCS                               | -                   |
| Click here for UCCS information on the fall return to campus   Click here for COVID-19 info                 |                     |
| myUCCS Portal                                                                                               | <                   |
| Office 365 Email                                                                                            |                     |
| Mountain Lion Co                                                                                            | nnect               |
| Starfish                                                                                                    |                     |
|                                                                                                    |                     |
|                                                                                                    |                     |
| University of Colorado Colorado Springs                                                                     |                     |
| APPLY IODAY                                                                                                 | and the second      |
|                                                                                                    |                     |
|                                                                                                    |                     |
|                                                                                                    |                     |

- 1. Start off by going to the UCCS Homepage at: www.uccs.edu
- 2. Select the "Tools" Dropdown Bar
- 3. Click "myUCCS Portal"
- 4. Login with your UCCS username and password

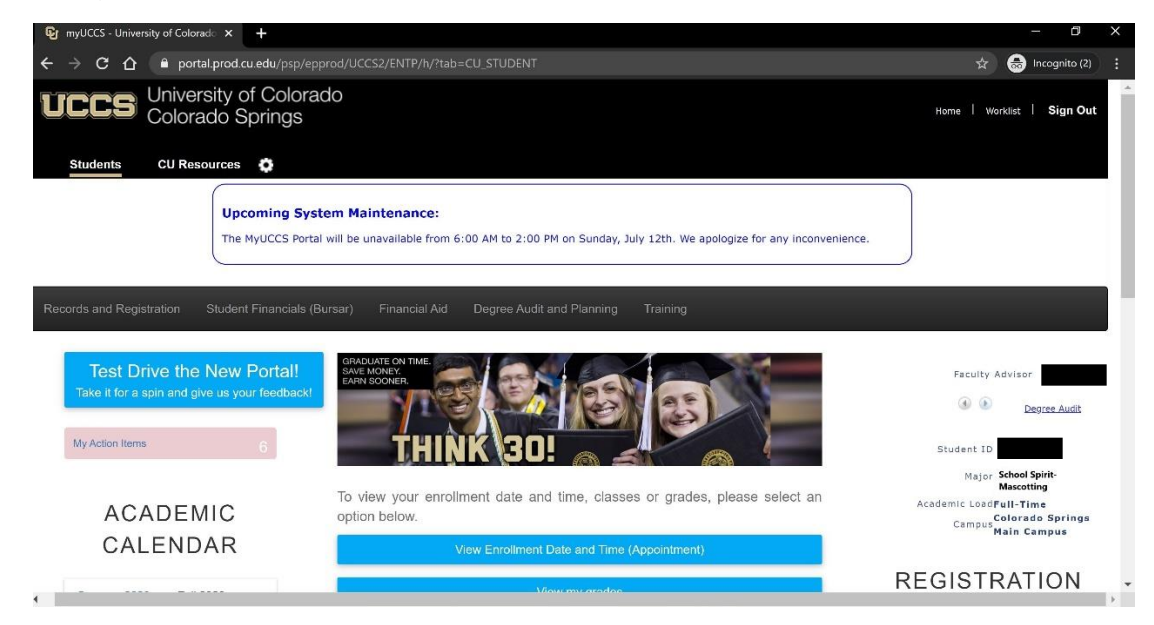

(Once you are logged in, your portal homepage should look like this.)

### Step 2: Access Your Fall 2020 Course Schedule

- 1. On the homepage, scroll down to the first set of blue toolbars (As seen in the image above)
- 2. Select "View my Schedule"

To view your enrollment date and time, classes or grades, please select an option below.

| View Enrollment Date and Time (Appointment) |
|---------------------------------------------|
| View my grades                              |
| View my schedule 🛨                          |

#### 3. Select the row for the "Fall 2020" term and click "Continue".

| UCCS University of<br>Colorado Sp   | Colorado<br>prings                                      |               | Home   Worklist   Sign C |  |  |
|-------------------------------------|---------------------------------------------------------|---------------|--------------------------|--|--|
| Students CU Resources               | 0                                                       |               |                          |  |  |
| Records and Registration Student F  | inancials (Bursar) Financial Aid Degree Audit and Plann | ing Training  |                          |  |  |
| My Class Schedule                   |                                                         |               |                          |  |  |
| Clyde MtnLion                       |                                                         |               | E Menu                   |  |  |
| Select a term then select Continue. |                                                         |               |                          |  |  |
| SELECT THIS ROW                     | TERM                                                    | CAREER        | INSTITUTION              |  |  |
| Select this row                     | Summer 2020 CU Colo Springs                             | Undergraduate | CU Colorado Springs      |  |  |
| Select this row                     | Fall 2020 CU Colo Springs                               | Undergraduate | CU Colorado Springs      |  |  |
|                                     |                                                         | I             | 1                        |  |  |

NOTE: The easiest way to view your courses listed in one place is through the "List View." Be sure to select "Show Enrolled Classes" and "Show Waitlisted Classes" to view your entire schedule.

| Isit View         Weekly Calendar View                                               |
|--------------------------------------------------------------------------------------|
| Select Display Option                                                                |
| Selected Term:                                                                       |
| Class Schedule Filter Options  Show Enrolled Classes  Show Dropped/Withdrawn Classes |
| Show Waltlisted Classes                                                              |

Continue

| MAS 1000 - Mascot Fundamentals |            |         |                 |                         |                      |                    |          |                |                         |
|--------------------------------|------------|---------|-----------------|-------------------------|----------------------|--------------------|----------|----------------|-------------------------|
| STATUS WAITLIST POSITION       |            |         | WAITLIST TYPE   |                         | WAITLIST DESCRIPTION |                    |          |                |                         |
| Enrolled                       |            |         |                 |                         |                      |                    |          |                |                         |
| UNITS GRADING                  |            |         | GRADE           |                         |                      | DEADLINES          |          |                |                         |
| 3.00 Letter<br>Grade           |            |         |                 |                         |                      |                    | <b>#</b> |                |                         |
| CLASS NBR                      | SECTION    | COMPON  | ENT INSTRUCTION | CTION MODE DAYS & TIMES |                      |                    |          | START/END DATE |                         |
| 11754                          | <u>H01</u> | Lecture | HyFlex          | Mo 1:40P                |                      | Mo 1:40PM - 4:20PN | PM       |                | 08/24/2020 - 08/31/2020 |
|                                |            | 4       |                 |                         | Mo 1:40PM - 4:20PM   |                    | PM       |                | 09/14/2020 - 10/19/2020 |
|                                |            |         |                 |                         |                      |                    |          |                |                         |

# **Step 3: Selecting Section Number**

1. Scroll down to your first course and click on the **blue** section number.

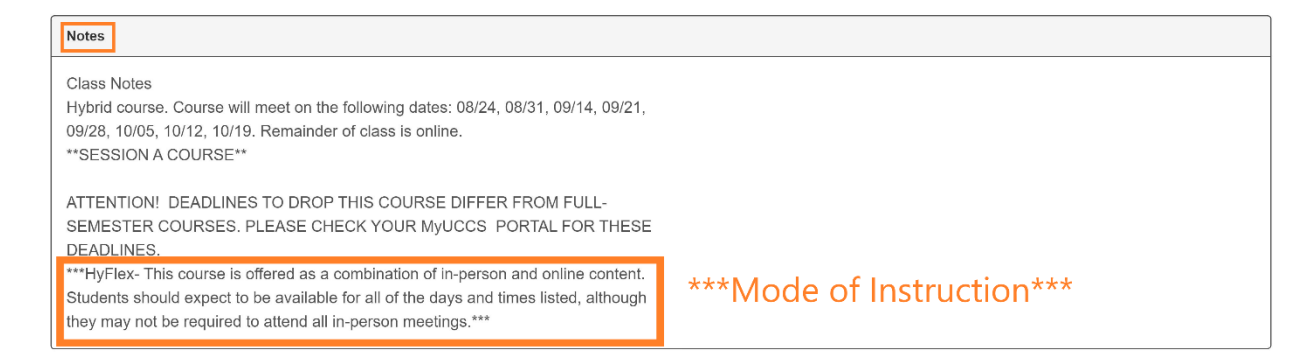

- 2. Once you click on the section number, scroll down until you see a section called "Notes." Here you will see a description of when/how your class will be meeting during the Fall semester.
- 3. Each course will have a designated mode of instruction listed in either the "Section Number" or "Notes Section". To view an in-depth list of the modes with their section number, please visit: <u>https://www.uccs.edu/registrar/academic-</u> <u>scheduling/modes-of-instruction</u>